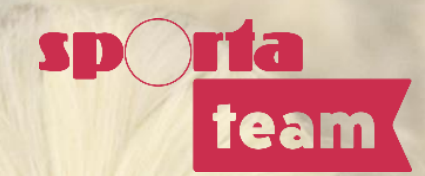

# Handleiding aanvraag en goedkeuring wedstrijdwijzigingen Volleybal Antwerpen KWB – Seizoen 2023-2024

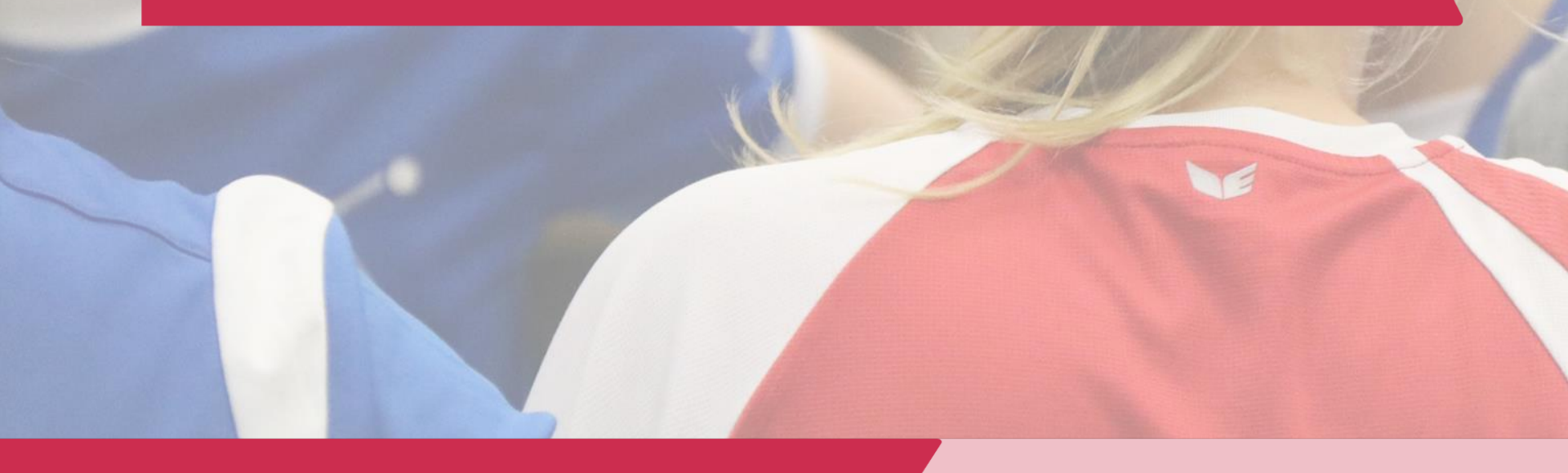

## **ALGEMENE RICHTLIJNEN**

- Het is de secretaris (= contactpersoon in Mijn Beheer) die een wedstrijdwijziging via Mijn Beheer kan aanvragen en goedkeuren.
  - De secretaris kan, indien hij/zij dit nodig acht via Mijn Beheer rechten geven aan andere leden van de club om dit te doen. Hiervoor moet hij/zij in de clubomgeving in Mijn Beheer onder de menu 'Bestuur+rechten' onderaan bij 'wedstrijdwijziging aanvragen' deze personen invoeren. We raden aan dit te beperken om verwarring te vermijden.
  - De secretaris ontvangt sowieso alle automatische mails die betrekking hebben tot de aanvraag, ook als de aanvraag door iemand anders van de club werd ingediend of goedgekeurd.
- Een wedstrijdwijziging moet ten laatste **één week voor de voorziene datum** via Mijn Beheer worden doorgegeven.
- Hou bij het bepalen van een nieuwe datum rekening met de bekerkalender.
- Indien uit- en thuiswedstrijd gewisseld worden, moeten er 2 aanvragen ingediend worden: ééntje voor elke wedstrijd.
- Wedstrijden kunnen verzet worden naar ten vroegste 3/9/23 en ten laatste 28/4/24.
- Bekerwedstrijden kunnen maar uitgesteld worden tot ten laatste 14 dagen voor de volgende bekerronde.
- Er wordt een administratieve kost aangerekend aan de club op wiens vraag de wijziging wordt aangevraagd. Dit moet via Mijn Beheer aangegeven worden. Indien je over een zaalattest beschikt is de wijziging gratis. Vermeld dit bij de wedstrijdaanvraag (vak 'reden van wijziging') en stuur het zaalattest naar roger.konings1@telenet.be.

## **STAPPENPLAN**

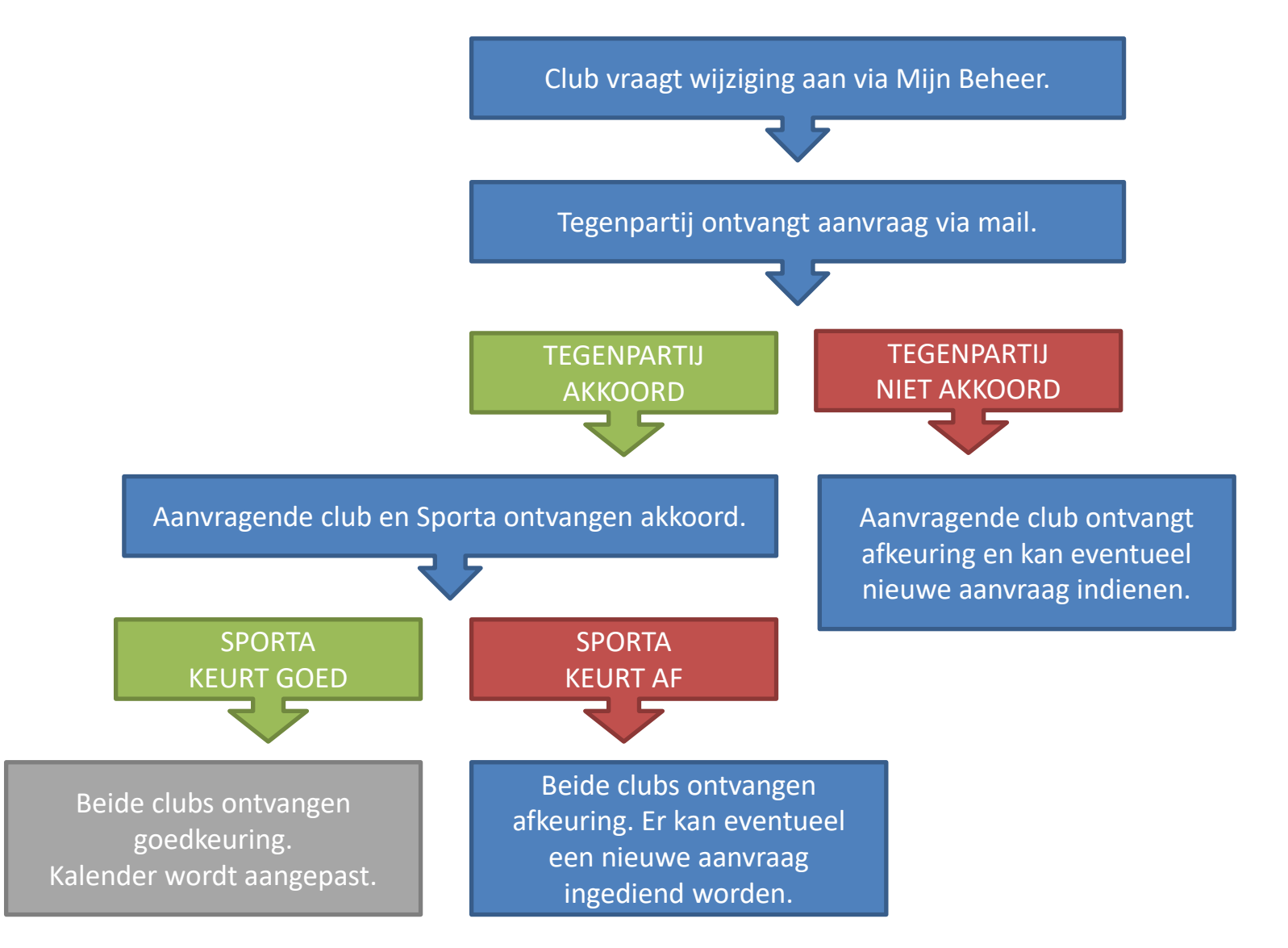

## AANVRAAG WEDSTRIJDWIJZIGING DOOR THUISPLOEG

LOG IN IN MIJN BEHEER

https://mijnbeheer.sportateam.be/

| AA             | Inloggen         | _sp <mark>_</mark>                  | federatie vzw |
|----------------|------------------|-------------------------------------|---------------|
| - 188 M        | Emailadres       | Rijksregisternummer                 |               |
| 1.118          |                  | lt of                               |               |
|                | Wachtwoord *     |                                     |               |
|                |                  |                                     | B             |
| and the second | Wachtwoord tonen |                                     |               |
|                |                  | Inloggen                            |               |
|                | Wachtw           | voord vergeten?   Nog geen account? | 1.1           |
|                |                  |                                     | 1.11          |

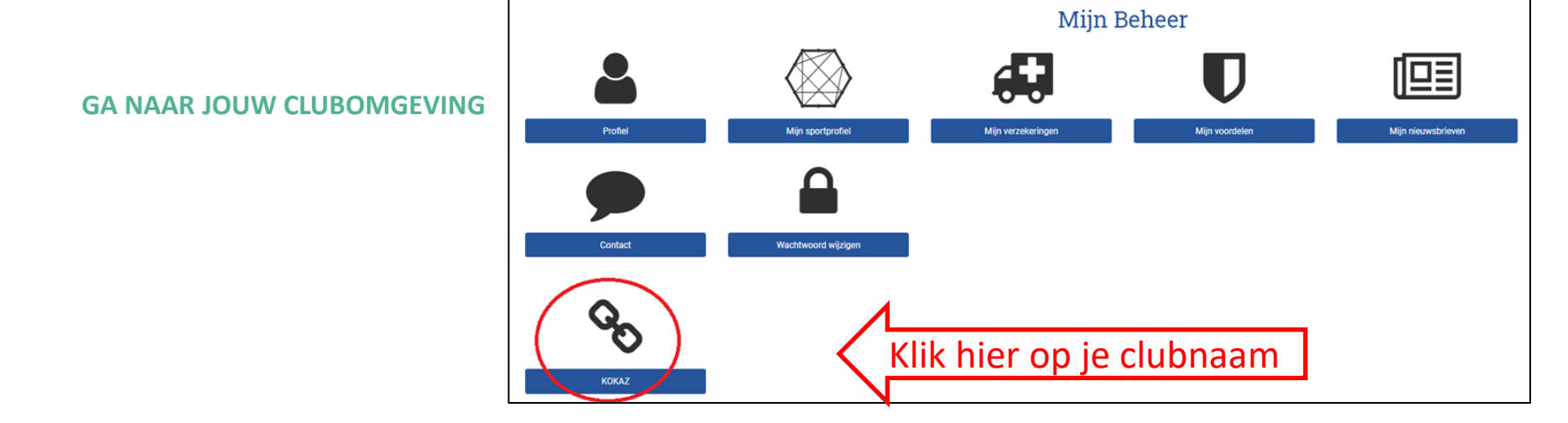

#### **GA NAAR DE WEDSTRIJDKALENDER**

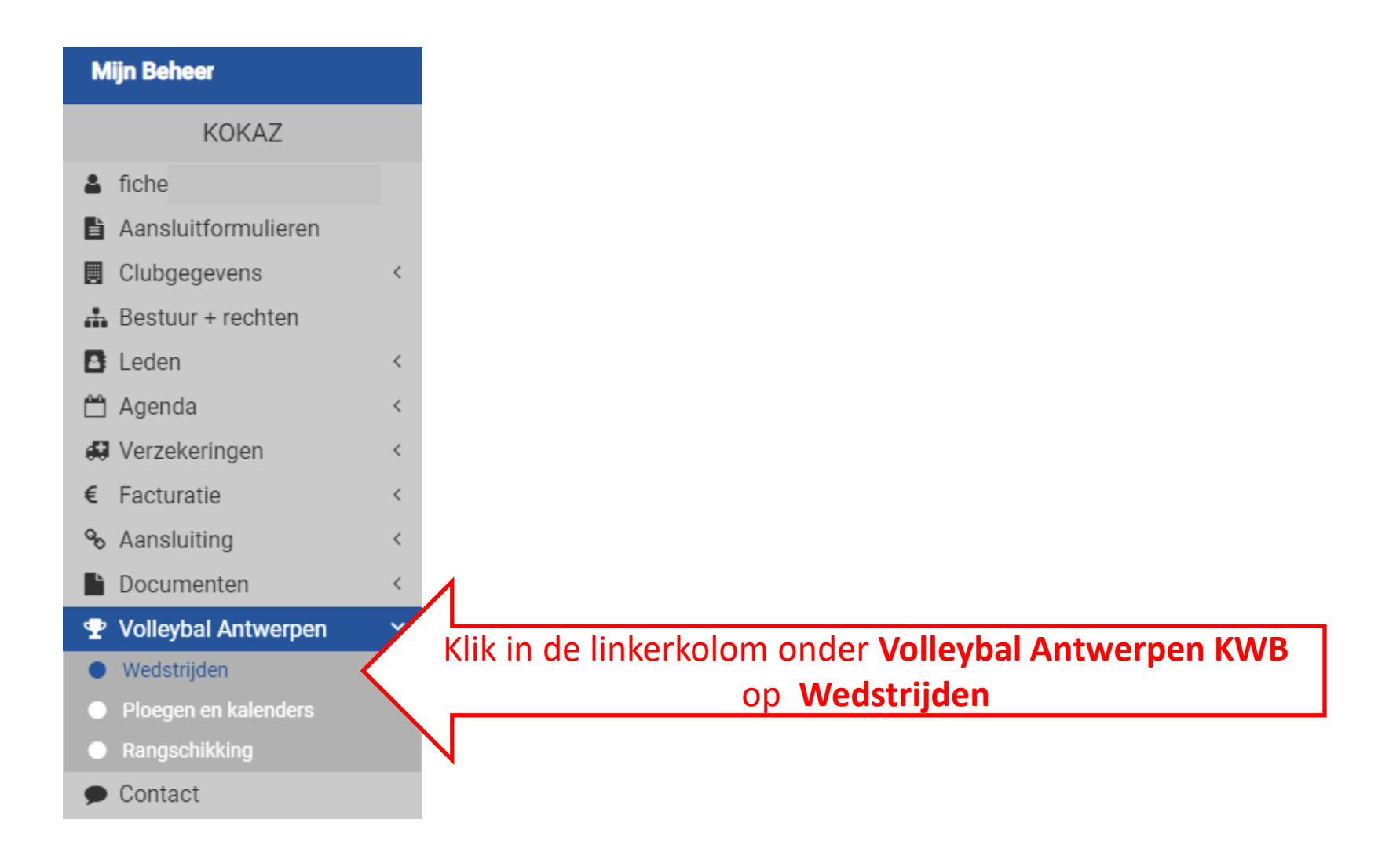

#### **GA NAAR DE BETREFFENDE WEDSTRIJD**

Onder de menu 'wedstrijden' vind je een overzicht van de wedstrijden van je club. Je kan in het overzicht filteren op 'ploeg', 'afdeling' en/ of de periode aanduiden. Om een aanvraag te doen, klik je op dit icoontje voor de betreffende wedstrijd:

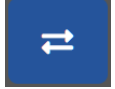

Opgelet: Je kan alleen een aanvraag doen tot ten laatste 5 dagen voor de wedstrijd.

|                     |              |             |                | We                       | dstrijden Wedstrij | dwijzigingen |   |             |      |        |         |         |
|---------------------|--------------|-------------|----------------|--------------------------|--------------------|--------------|---|-------------|------|--------|---------|---------|
| Seizoen             |              |             |                |                          |                    |              |   |             |      |        |         |         |
| 2019-2020           |              |             |                |                          |                    |              |   |             |      |        |         | •       |
| Club                |              |             | Ploe           | 9                        |                    |              |   | Afdelingen  |      |        |         |         |
| KOKAZ ×             |              |             | • Alle         | 9                        |                    |              | • | Alle        |      |        |         | •       |
| Locaties            |              |             | Perio          | de                       |                    |              |   | Vanaf       |      |        |         |         |
| Alle                |              |             | K              | W30 ×                    |                    |              |   | 10/08/2020  |      |        |         | <b></b> |
| Tot                 |              |             | Weds           | strijden zonder datum to | onen 🗹             |              |   |             |      |        |         |         |
| 16/08/2020          |              |             | ĉ              |                          |                    |              |   |             |      | Filter |         |         |
| Wedstrijden van 10/ | /08/2020 tot | t 16/08/202 | 0 exporteer se | lectie                   | Uur                | Thuisploog   |   | Pazaakara   | 700  | т      | Litelog |         |
| Dde                 | INI.         | Reeks       | Day            | Datum                    | our                | Thuispideg   |   | Dezoekers   | Zdal | 1      | Ultslag | *       |
| i =                 | 141          | 111         | Vr             | 14/08/2020               | 21:00              | Kokaz 1      |   | 't Konifair | KON  | 1      |         |         |
|                     | Klik         | hier or     | n de v         | vedstrijo                | d te wijz          | rigen        |   | ]           |      |        |         |         |

#### **VUL DE NIEUWE GEGEVENS IN**

Pas onder 'Nieuwe gegevens wedstrijd' de wedstrijdgegevens (datum en uur, locatie en/of terrein) aan.

Vink aan op wiens vraag de aanvraag gebeurt.

Vul de reden van je wijziging in.

Klik op 'wedstrijdwijziging aanvragen' om de aanvraag in te dienen.

De contactpersoon van de tegenpartij ontvangt jouw aanvraag via mail.

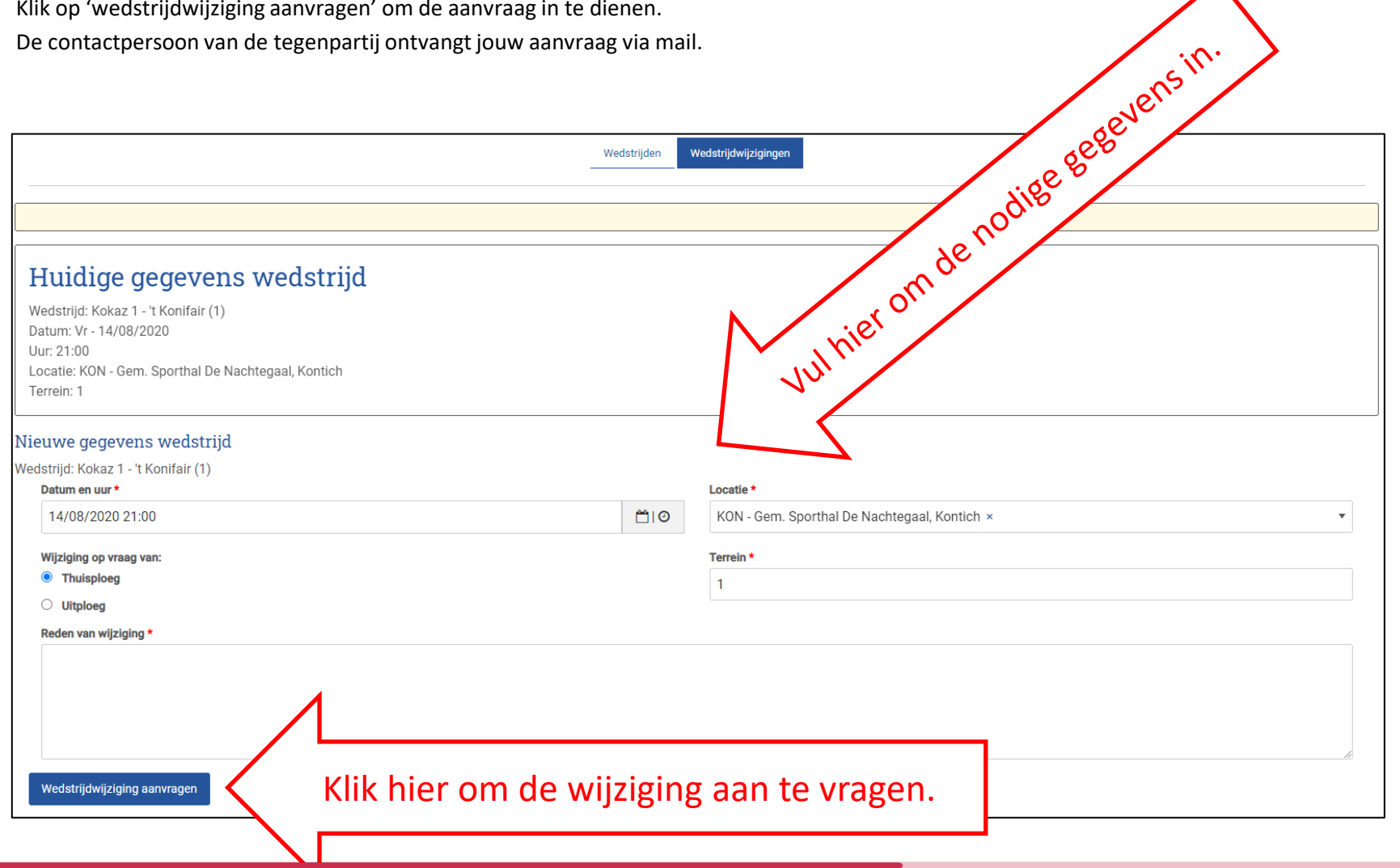

## GOEDKEURING WEDSTRIJDWIJZIGING DOOR UITPLOEG

#### **KLIK OP DE GOED-/AFKEUREN-KNOP**

Je ontvangt als tegenpartij een e-mail.

Klik op de knop 'goed-/afkeuren' die linkt naar Mijn Beheer waar de wijziging kan goedgekeurd of afgekeurd worden.

### **KEUR DE WIJZIGING GOED OF AF**

Vink aan of je de aanvraag goed-of afkeurt en klik op 'verzenden'.

Indien je de aanvraag **afkeurt** moet je een reden vermelden. De aanvragende club ontvangt vervolgens een e-mail waarin staat dat je de aanvraag niet goedkeurt en waarin gevraagd wordt een nieuw moment af te spreken en aan te vragen.

Als je de aanvraag **goedkeurt**, ontvangen de tegenpartij en Sporta de goedkeuring. Vervolgens bekijkt Sporta de wijziging.

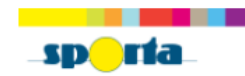

#### Dag

Er werd door KOKAZ een wedstrijdwijziging aangevraagd. Hieronder vind je de gegevens. Gelieve zo spoedig mogelijk te bevestigen of je deze wijziging kan goedkeuren.

| Kokaz 1 - 't Konifair (1)                             |                                                          |  |
|-------------------------------------------------------|----------------------------------------------------------|--|
| Originele gegevens                                    | Wijzigingen                                              |  |
| Datum:<br>14/08/2020 21:00                            | Datum:<br>20/08/2020 20:00                               |  |
| Locatie:<br>KON - Gem. Sporthal De Nachtegaal, Kontic | Locatie:<br>h KON - Gem. Sporthal De Nachtegaal, Kontich |  |
| Terrein:                                              | Terrein:                                                 |  |
| Klik hier om naar de                                  | Goed-/afkeuren                                           |  |
| wijziging te gaan.                                    |                                                          |  |
|                                                       |                                                          |  |

## Huidige gegevens wedstrijd

Wedstrijd: Kokaz 1 - 't Konifair (1) Datum: Vr - 14/08/2020 Uur: 21:00 Locatie: KON - Gem. Sporthal De Nachtegaal, Kontich Terrein: 1

#### Lopende aanvraag tot wijziging

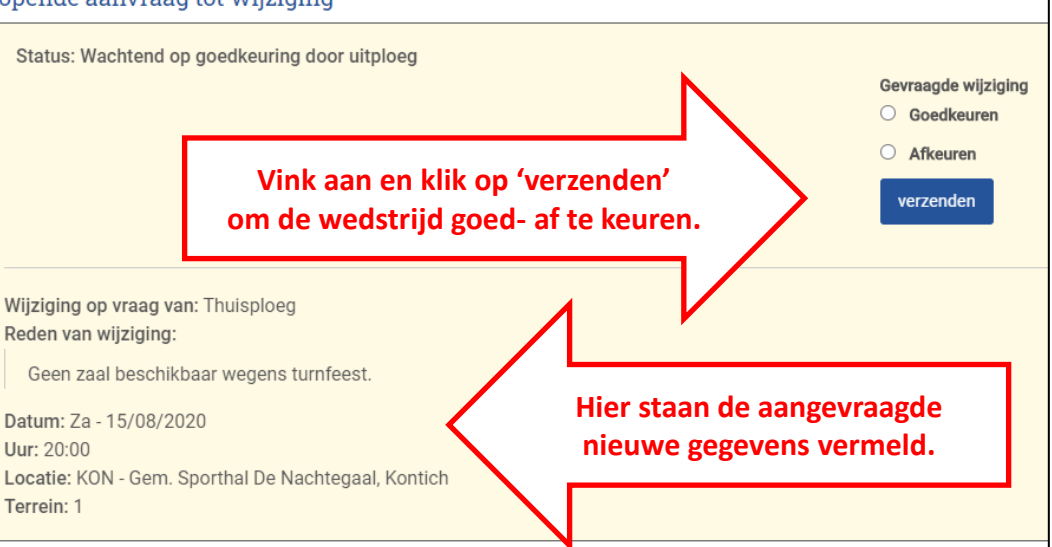

## **GOEDKEURING DOOR SPORTA**

Sporta bekijkt ten slotte de aanvraag:

- Sporta keurt wijziging goed → beide ploegen ontvangen een bevestigingsmail
  → de kalender wordt aangepast (Controleer deze aanpassing)
- Sporta keurt wijziging af → beide ploegen ontvangen een mail met afkeuring. Er kan eventueel een nieuwe aanvraag gedaan worden.

## **OVERZICHT EN OPVOLGING AANVRAGEN EN GOEDKEURINGEN**

In de submenu 'wedstrijdwijzigingen' kan je steeds een overzicht van alle gevraagde en ontvangen aanvragen met hun status raadplegen. Via 'wijzigingen bekijken' kan:

- de tegenpartij de wedstrijd nog goed-of afkeuren
- de aanvrager 1x een herinnering sturen naar de tegenstander.

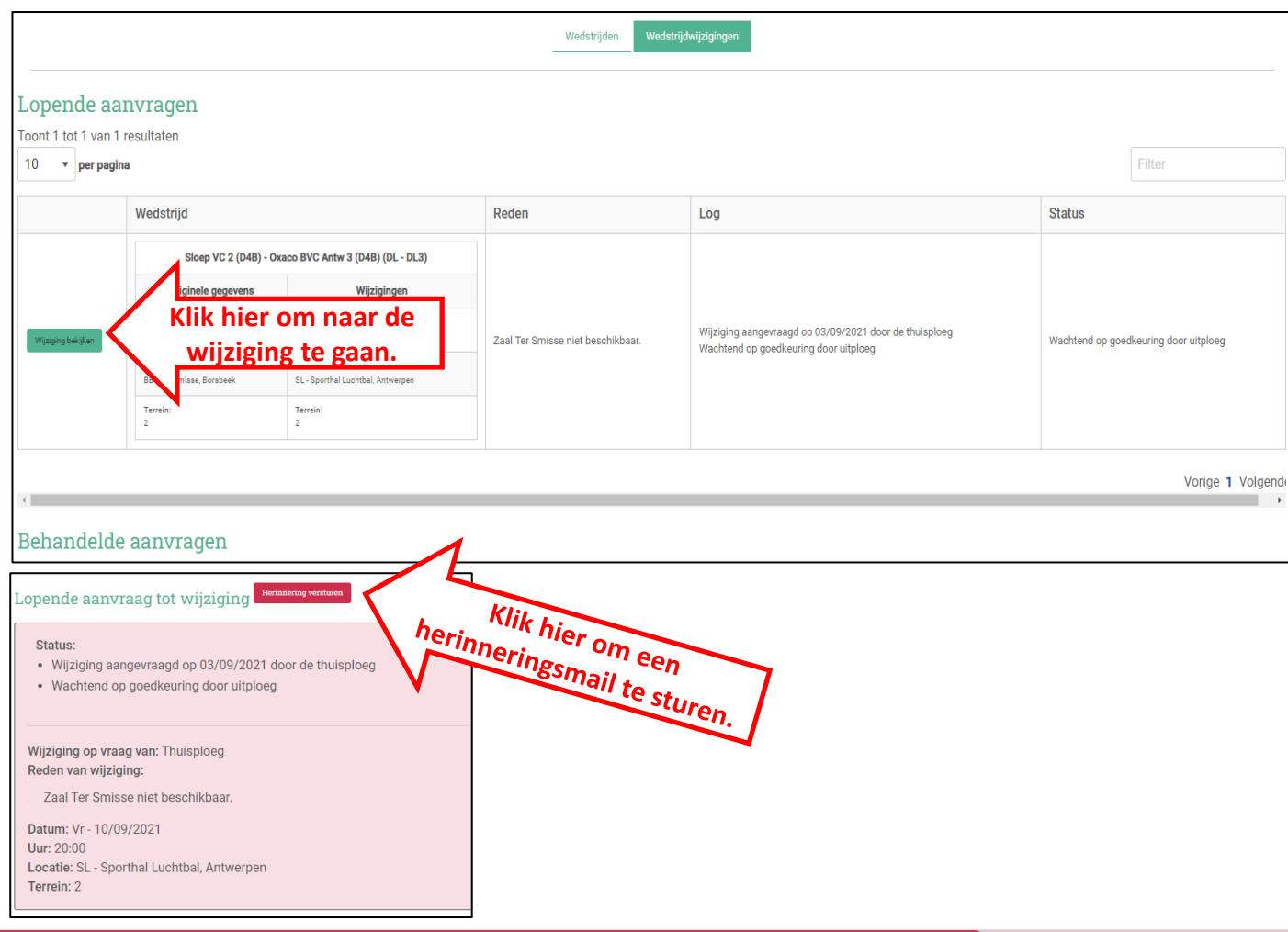